Training session "Basic Search for Materials" *Course A. How to use GRIPS' subscribed online resources* 

List of Appendix

- A1. How to find & obtain research materials
- A2. Off-campus access (EZproxy service)
- A3. E-Journal/E-Book search quick guide
- A4-1. How to read e-books: "The age of sustainable development"
- A4-2. How to read e-books: "まるごと : 日本のことばと文化"
- A5. Discovery Service basics

# How to Find & Obtain Research Materials

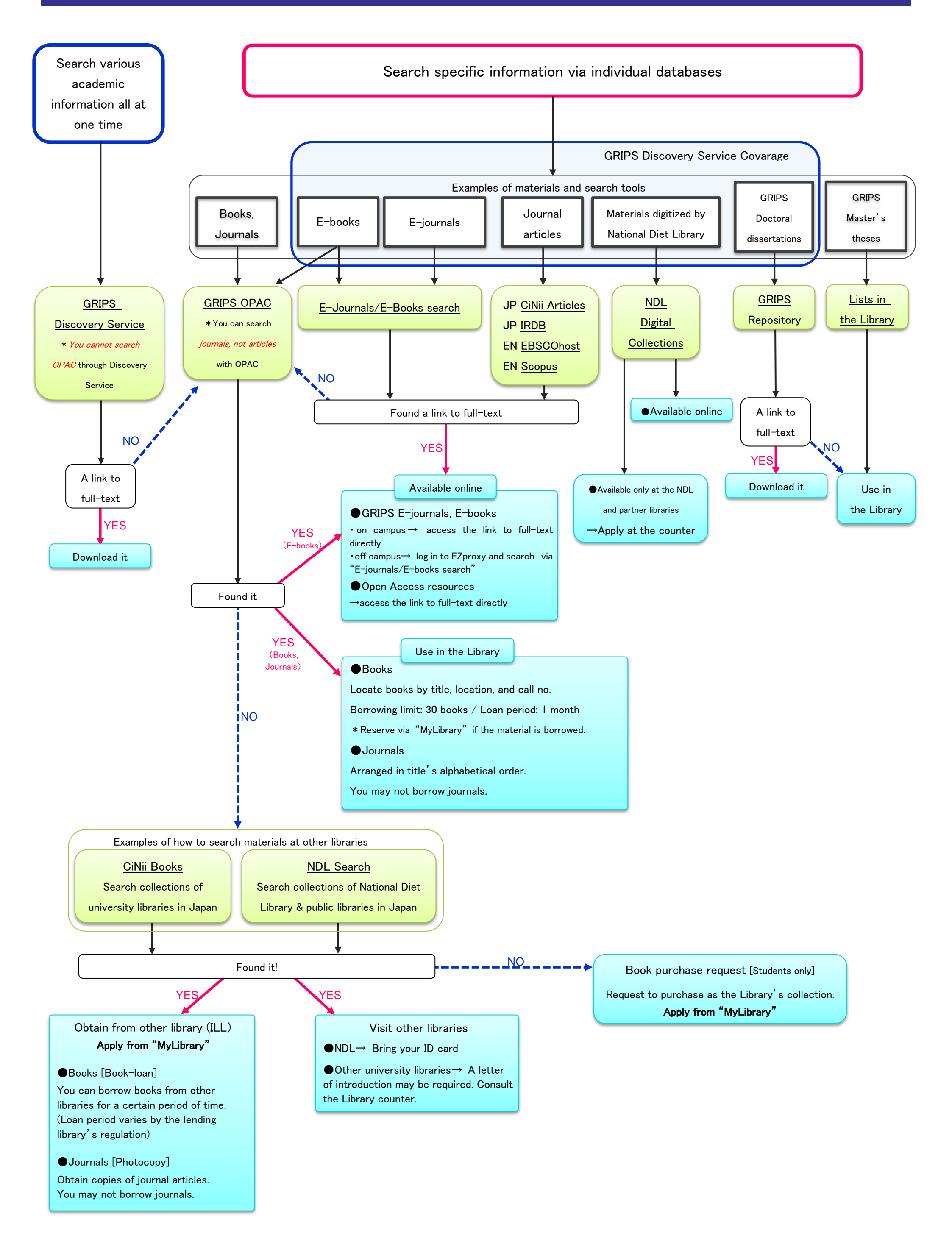

## **Off-campus Access (EZproxy service)**

Use online resources from outside GRIPS / Use online resources on campus with your own PC

You can use most of GRIPS' subscribed online-resources (e-journals, e-books, and online databases) from outside GRIPS, or on campus with your own PC, connecting via GRIPS campus Wi-Fi. This will require user authentication by EZproxy.

1. Log in with your GRIPS ID and password on the EZproxy Login page.

Library's website > Off-campus Access (left side menu)

|                                                      | 書館 ( ) OPLC ( A(LM)LIGHTY ( ) SPIPE ( Language : ユア                                         |                                                      |
|------------------------------------------------------|---------------------------------------------------------------------------------------------|------------------------------------------------------|
| HOME                                                 | Nees Using the Library Bearch & Find About Us                                               |                                                      |
|                                                      | ORIPS LIBRARY                                                                               | EZproxy login screen                                 |
| 2019: 11<br>See Ade The WED The Part SAT             | □ R Search Library                                                                          | <u>https://login.ezproxy.grips.ac.jp/login</u>       |
|                                                      | CRAC CITURS Discovery Service E-Journals/E-Books                                            | Welcome to GRIPS Off Campus Access Service (EZproxy) |
| 10.00 - 17.00<br>Closed<br>5 Catendar - 5 Partileter | Advanced search (CARC)                                                                      |                                                      |
| All MyLibrary                                        | Online Resources →                                                                          | Please log in to begin your secure session.          |
| 70x9-F                                               | 詞 News                                                                                      | Username:                                            |
| > Abbie MyLibrary                                    | 2019 11.5 (Tv4) In care Hor Nexis on Training Session on Nov. 18 (FINISHED)                 | Password:                                            |
| Off-campus Access                                    | invitation for Scopus & Mendeley Training Session on Nov. 7 (FINISHED)                      |                                                      |
| Access with Your<br>Own PC<br>(Foreas)               | 2019.10.17 [Thu] Server Maintenance Notice: Institutional Repository at GRIPS<br>(FINIGHED) | Login                                                |
|                                                      | 2019 10 11 [Pri] GRIPS Library will be closed on Oct. 12 (Sat.) due to typhoon              |                                                      |

- 2. You will jump to the EZproxy service menu page. You can use the online-resources listed there as follows:
  - *GRIPS Discovery Service* enables you to search GRIPS' subscribed online-resources and online open access academic resources all at one time, to find various academic resources such as journal articles. Some of the search results provide links to full-text versions.
  - You can search GRIPS' subscribed e-journals and e-books by title via *E-journals / E-books* search.
  - You can also select items from the list of online resources available off campus.

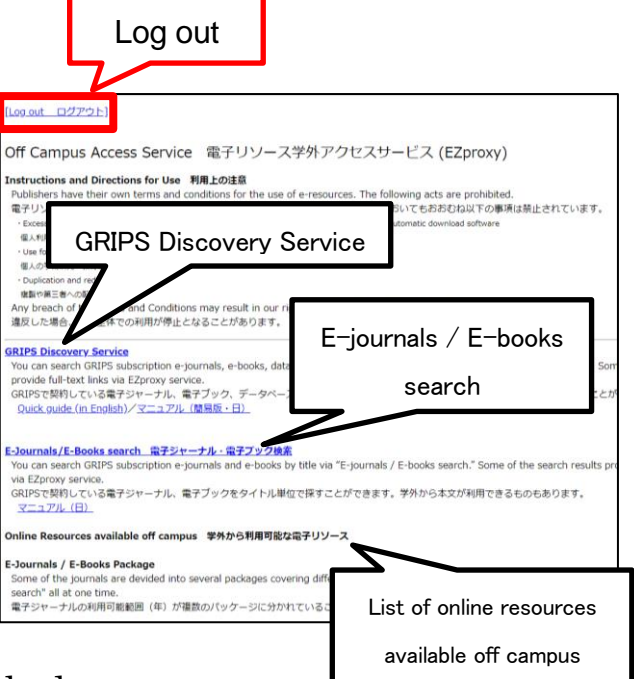

3. Please be sure to log out when you have finished.

### \*\*\*\*\* Caution \*\*\*\*\*

• After you have logged into EZproxy service, you should see "ezproxy.grips.ac.jp" as part of the address field of your Web browser. If the URL doesn't include "ezproxy.grips.ac.jp," it means that you have exited EZproxy, so please log in again.

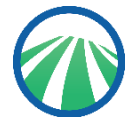

Using E-Journal/E-Book search, you can search for information in or browse GRIPS electronic resources (e-journals, databases, e-books).

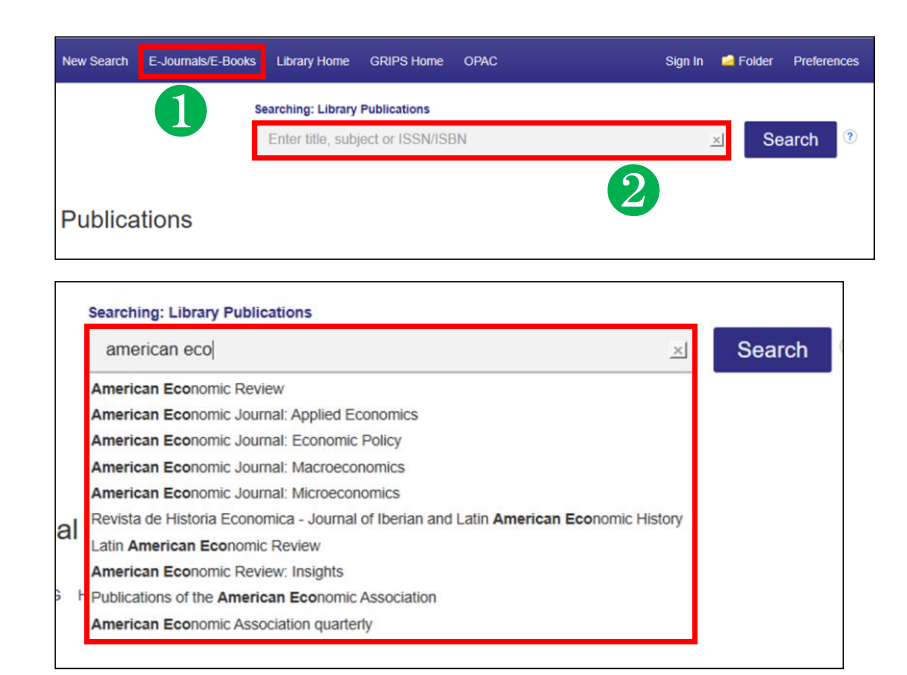

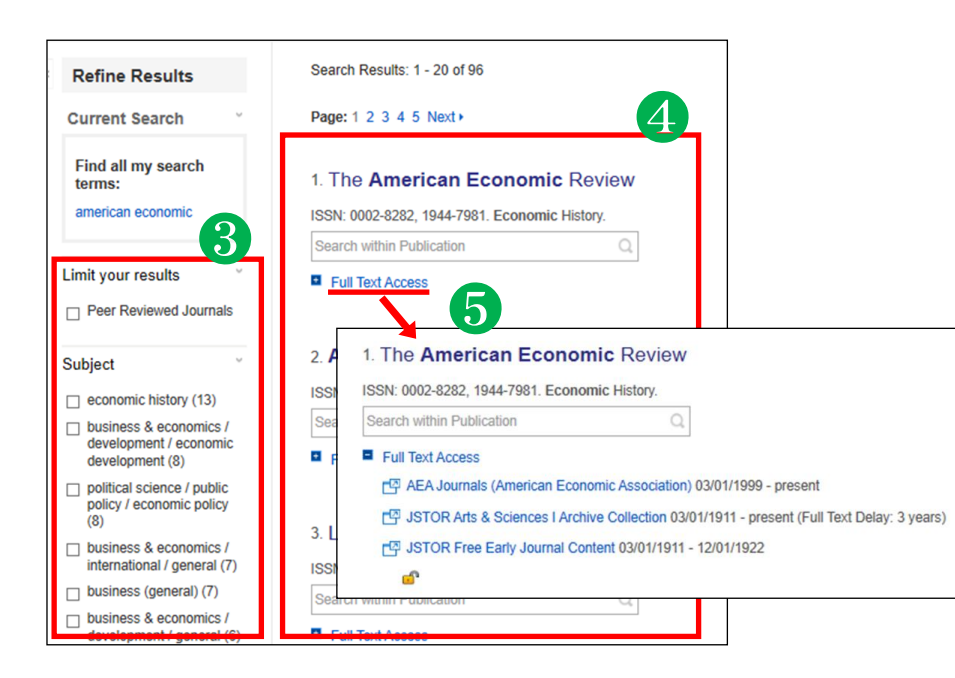

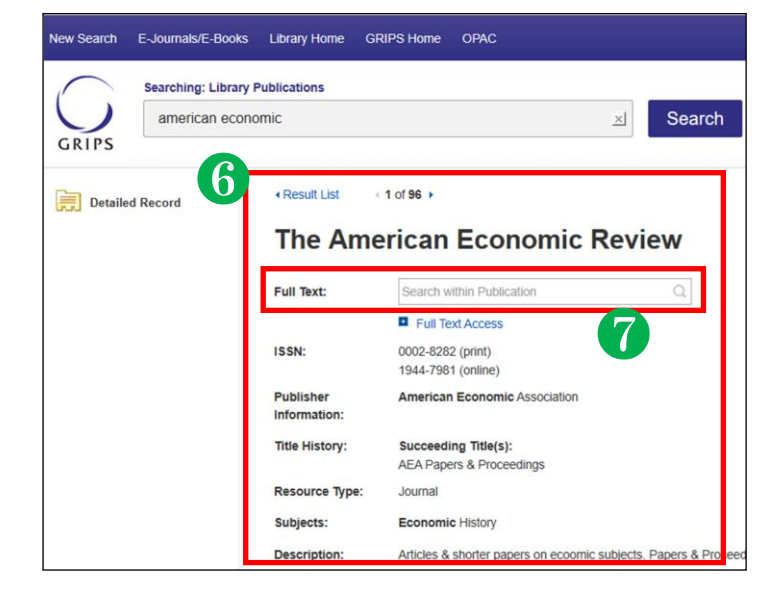

## Search screen

#### • E-Journals/E-Books tab

To search E-Journals/E-Books, click the **E-Journals/E-Books** tab at the top of the search screen.

#### Search box

Enter your search term(s), e.g. keyword, author, subject, ISSN/ISBN.

#### [Responsive auto-complete feature]

Searching by publication title is easy with the responsive auto-complete feature, which displays titles containing your search terms as you type.

When the specific title you are looking for appears in the list, simply click the publication name to run the search.

## Search results screen

#### **3** Refine your search

You can narrow your results by limiting parameters such as **Publisher** and **Resource Type**.

#### 4 Results display

Click a publication title to view a detailed record of your search results.

#### **5** Full text access

By clicking the *Full Text Access* link, you can view all of the resources where you can view full text versions of the title you are searching for. Click on the links to go directly to vendor or publisher sites.

## Detailed record screen

#### 6 Detailed Record

You can view detailed information about each publication, including title, publisher and subject, and follow links to full text.

#### Searching within a publication

When a "Search within a publication" field is available, you can search the full-text version of that publication.

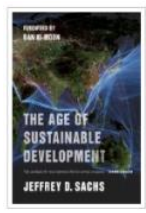

## How to read eBooks "The age of sustainable development"

by Jeffrey D. Sachs

#### Searching eBooks by E-Journal/E-Book search via EZproxy

#### Library website Access GRIPS' subscribed online-resources (e.g. 政策研究大学院大学团装 ebooks) and search tools via Off-campus access service, when you use them from outside the GRIPS (e.g. from overseas). EZproxy service menu page Off Campus Access Service 電子リソース学外アクセスサービス (EZproxy) 0 Instructions and Directions for Use 利用上の注意 New New Publishers have their own terms and conditions for the use of e-resources. The following acts are prohibited. 電子リソースの利用にあたっては、出版社が使用許認条件を定めています。どの出版社においてもおおむね以下の事項は禁止されてい natic download softw Excessive downloads or print-outs beyond normal personal wage, in particular, downloads using autom. 個人利用の範疇を超えた大量のダウンロード、特にプログラム第を利用した一部ダウンロード ech and stud - Use for purposes other than personal research : 個人の学術研究・軟算以外の目的での利用 Duplication and redistribution of data Off-campus access 模型や発言を小の起行 Any treach of the Terms and Conditions may result in our rights to access the resources being suspended. 道安した場合、大学全体での利用力特定となることがあります。 GRIPS De search GRIPS su LALTY Extension TSTITUS You can used foldPS obtorption e-journals, e-book, databases and online open access academic resources all at one time. Some of the search re-provide full-text indo via EZEvery service. (成別にて気間)(これを描うジャーガル、電子ブック、データベースやオンラインで公開されている学術的コンテンツをまとめて検索! Quick guide (in Englisht) / マニュアル(爆発版・日). Journal/E-Book search 電子ジャーナル・電子ブック検索 d E-book search." Some of the search results provide full-text link E-Journal/E-Book search via EZproxy service. GRUPSで契約している電子ジャーナル、電子ブックをタイトル単位で探すことができます。学外から本文が利用できるものもあります Quick guide (in English)/マニュアル(日) line Resources available off campus 学外から利用可能な電子リソース E-Journal/E-Book search Search result 1. The Age of Sustainable Development 政策研究大学院大学 図書館 By: Jeffrey D. Sachs, Columbia University Press. ISBN: 978-0-231-17314-8, 978-0-GRIPS NATIONAL GRADUATE INSTITUTE FOR POLICY STUDIES LIBRARY 1-5159-8087-2, 978-0-231-53900-5, 978-1-322-64179-9. Search within Publication arching: Library Publications The age of sustainable deve Full Text Access The Age of Sustain EBSCO eBooks 2015 Publications Click the link:

Search keyword: The age of sustainable development

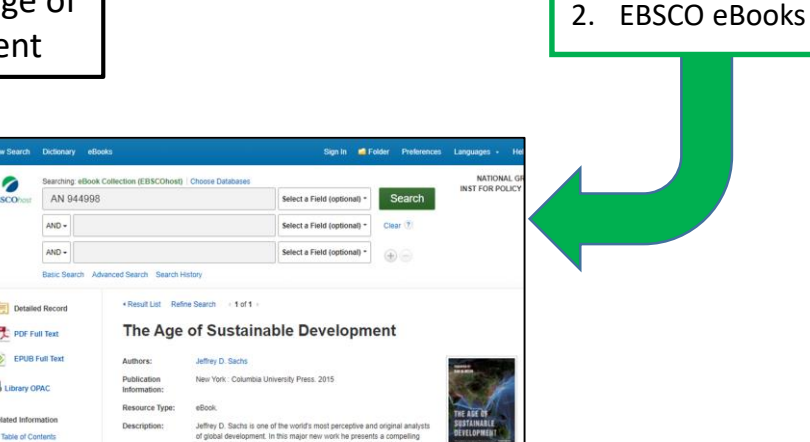

1. Full Text Access

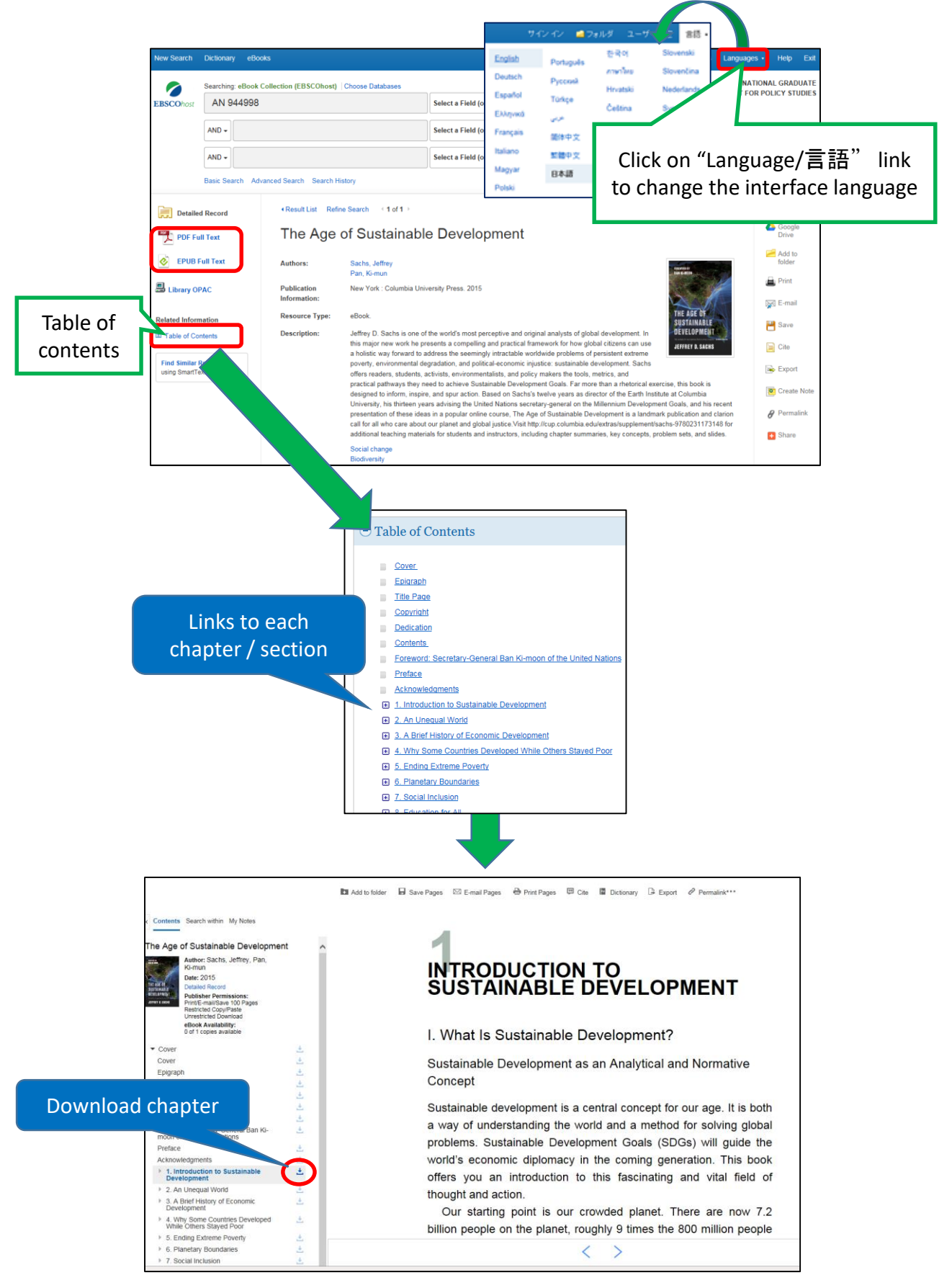

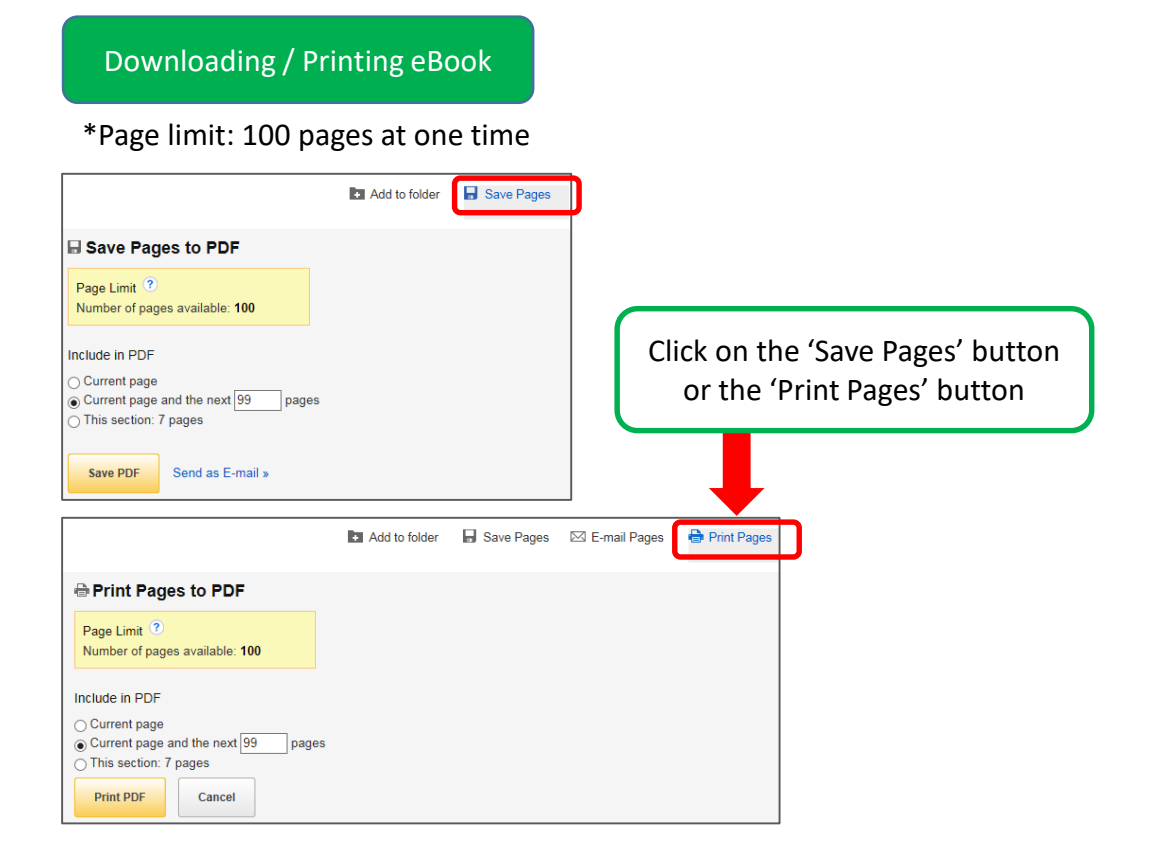

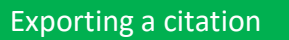

You can copy the book record or send citations straight to reference management software.

| b                                                                                                    | Add to folder 🛛 🖥 Save Pages                                                                       | 🖾 E-mail Pages             | 🖶 Print Pages 📁 Cite                |                                   |
|----------------------------------------------------------------------------------------------------|----------------------------------------------------------------------------------------------------|----------------------------|-------------------------------------|-----------------------------------|
| Citation Format     NOTE: Review the instructions at EBSCO Support Site and make any r     punctuation guidelines.     Chicago(Turabian: Author-Date                  | necessary corrections before using. Pa                                                             | y special attention to p   | personal names, capitalization      | Click on the<br>'Cite' button     |
| Poforance Listi<br>Sachs, Jeffrey, and Ki-mun Pan. 2015. The Age of Sustainable Develop                                                                               | oment. New York: Columbia University                                                               | Press, 2015. eBook Co      | llection (EBSCOhost), EBSCOhost     |                                   |
| Beferences Australian<br>Bachs, v. & Pan, K 2015, <i>The Age of Sustainable Development</i> , Colum<br>Harvard<br>Export to Bibliographic Management Software EndNote | bia University P Either<br>'Export<br>, ProCite, Ref                                               | r copy and<br>t to Bibliog | paste the citatic<br>raphic Manager | on, or click on<br>nent Software' |
| Export Manager Save E-mail     Number of items to be saved: 1                                                                                                    |                                                                                                    |                            |                                     |                                   |
| Save citations to a file formatted for:                                                                                                    | Citations in XML format Citations in BibTeX format Citations in MARC21 format BibteX Format Format |                            | Select your cita<br>the men         | tion format from<br>u and save    |
| Save Cancel                                                                                                    |                                                                                                    |                            |                                     |                                   |

| FRIPE Library  Input Search Conditions  • Known with the frequent status of the status of the st                                                                                                    | OPA                             | C search window                                                                                                    |                                                       |
|----------------------------------------------------------------------------------------------------|---------------------------------|----------------------------------------------------------------------------------------------------|-------------------------------------------------------|
| <pre>book details default before from the book title to display the book details,</pre>                                                                                                    | GRIPS                           | Library                                                                                                    |                                                       |
| Implet Search Conditions       Enter keywords         Implet Search Conditions       Enter keywords         Implet Search Conditions       Enter keywords         Implet Search Conditions       Enter keywords         Implet Search Conditions       Enter keywords         Implet Search Conditions       Enter keywords         Implet Search Conditions       Enter keywords         Implet Search Conditions       Enter keywords         Implet Search Conditions       Enter keywords         Implet Search Conditions       Enter keywords         Implet Search Conditions       Enter keywords         Implet Keyster       Enter keywords         Implet Keyster       Enter keywords         Implet Keyster       Enter keywords         Implet Keyster       Enter keywords         Implet Keyster       Enter keywords         Implet Keyster       Enter keywords         Implet Keyster       Enter keywords         Implet Keyster       Enter keywords         Implet Keyster       Enter keywords         Implet Keyster       Enter keywords         Implet Keyster       Enter keywords         Implet Keyster       Enter keywords         Implet Keyster       Enter keywords         Implet Ke                                                                                                    | National Gra                    | iduate Institute for Policy Studies Library                                                                                                    |                                                       |
| <pre>Enter keywords (e.g. sustainable development sachs)  Enter keywords (e.g. sustainable development sachs)  Enter keywords (fill kulture eff) summe sach (fill kulture eff) summe sach (fill kulture eff) summe sach (fill kulture eff) summe sach (fill kulture eff) summe sach (fill kulture eff) summe sach (fill kulture eff) summe sach (fill kulture eff) summe sach (fill kulture eff) (fill kulture eff) (fill kultu</pre>                                                                                                    |                                 |                                                                                                    |                                                       |
| Image: Image:                                                                                                    |                                 | Input Search Conditions                                                                                                    |                                                       |
| Enter keywords<br>(e.g. sustainable development sachs)<br>• Solo<br>• Solo<br>• |                                 |                                                                                                    |                                                       |
| <pre>length length leng</pre>                                                                                                    |                                 | Q Brief search                                                                                                    | Enter keywords                                        |
| <pre>leg, sustainable development sature<br/>**expect(Tin Author, etc.)</pre>                                                                                                    |                                 | Search Clear                                                                                                    | (a a sustainable development sachs)                   |
| <pre> * Style * Style</pre>                                                                                                    |                                 |                                                                                                    | (e.g. sustainable development sachs)                  |
| Sector Sector 35 Sector 35 Sector 2004 reactions of the sector 2004 reaction of the university Nil candog) Sector Result List For descendance in the sector 2004 reaction of the university Nil candog) Sector Result List For descendance in the sector 2004 reaction of the university Nil candog) Sector Result List For descendance in the sector 2004 reaction of the sector 2004 reaction of the sector 2004 re                                                                                                    |                                 | Keyword(Title, Author, etc.) : sustainable development sachs                                                                                                    |                                                       |
| <ul> <li>a dial type</li> <li>b dial type</li> <li>b dial type</li> <li>b tack of columba i university Nit catalogy</li> </ul>                                                                                                    |                                 | •ISBN                                                                                                    |                                                       |
| <ul> <li>Year of year is if Book Hournal Hournal volume.</li> <li>Year of database is included as year heard if the university Nil calatogy.</li> <li>For any database is included as year heard if the university Nil calatogy.</li> <li>For any database is included as year heard if the university Nil calatogy.</li> <li>For any database is included as year heard if the university Nil calatogy.</li> <li>For any database is included as year heard if the university Nil calatogy.</li> <li>For any database is included as year heard if the university Nil calatogy.</li> <li>For any database is included as year heard if the university Nil calatogy.</li> <li>For any database is included as year heard if the university Nil calatogy.</li> <li>For any database is included as year heard if the university Nil calatogy.</li> <li>For any database is included as year heard if the university Nil calatogy.</li> <li>For any database is included as year heard if the university Nil calatogy.</li> <li>For any database is included as year heard if the university Press, 2015.</li> <li>For any database is included as year heard if the university Press, 2015.</li> <li>For any database is included as year heard if the university Press, 2015.</li> <li>For any database is included as year heard if the university Press, 2015.</li> <li>For any database is included as year heard if the university Press, 2015.</li> <li>For any database is included as year heard if the university Press, 2015.</li> <li>For any database is included as year heard if the university Press, 2015.</li> <li>For any database is included as year heard if the university Press, 2015.</li> <li>For any database is included as year heard if the university Press, 2015.</li> <li>For any database is included as year heard if the university Press, 2015.</li> <li>For any database is included as year heard if the university Press, 2015.</li> <li>For any database is included as year heard if t</li></ul>                                                                                                    |                                 |                                                                                                    |                                                       |
| <pre>* Taged datase  * Taged datase  * Taged datase  * Taged datases  * Taged dataseses  * Taged datases  * Taged datases  *</pre>                                                                                                    |                                 | Material type  Material type  Mater |                                                       |
| Sarch Result List       Click on the book title to display the book details, or click directly on the link "Show the electronic book" to gone the eBook         New ordential is close on the book title to display the book details, or click directly on the link "Show the electronic book" to gone the eBook         New ordential         New ordential         New orden                                                                                                    |                                 | Target database     O Local collection O Other university(NII catalog                                                                                                    |                                                       |
| Search Result List         If Dock functions > Search Result If         If Dock functions > Search Result If         If Dock functions > Search Result If         If Dock functions > Search Result If         If Dock functions > Search Result If         If Dock functions > Search Result If         If Dock functions > Search Result If         If Dock functions > Search Result If         If Dock functions > Search Result If         If Dock functions > Search Result If         Dock = Total and Dock functions > Search Result If Dock functions > Search Result If Dock functions > Search Result If Dock functions > Search Result If Dock functions > Search Result If Dock functions > Search Result If Dock functions > Search Result If Dock functions > Search Result If Dock functions > Search Result If Dock functions > Search Result If Deck functions > Search Result If Deck functions > Search Result If Deck functions = Search Result If Deck functions = Search Result If Deck funct                                                                                                    |                                 |                                                                                                    |                                                       |
| Search Result List         Productions > Search Result         Productions > Search Result         Productions Productions > Search Result         Productions Productions Productins Productions Productions Productins Producti                                                                                                    |                                 |                                                                                                    |                                                       |
| Search Result List       Click on the book title to display the book details, or click directly on the link "Show the electronic book" to open the eBook         Book and the provide the statement of the book title to display the book details, or click directly on the link "Show the electronic book" to open the eBook         Book and the provide the statement of the book title to display the book details, or click directly on the link "Show the electronic book" to open the eBook         Book and the provide the statement of the book title to display the book details, or click directly on the link "Show the electronic book" to open the eBook         Book and the provide the statement of the book title to display the book details, or click directly on the link "Show the electronic book" to open the eBook         Book and the statement of the the statement of the book set of the statement of the the statement of the the statement of the statement of the statement o                                                                                                    |                                 |                                                                                                    |                                                       |
| Imple Search Cooldoos > Search Result       Click on the book title to display the book details,<br>or click directly on the link "Show the electronic book"<br>to open the eBook         Imple database       Excert of the Author, etc.)::::::::::::::::::::::::::::::::::::                                                                                                    |                                 | Search Result List                                                                                                    |                                                       |
| <pre>     f cot 4 nuterail * Journal to nuter         if cot 4 nuterail * Journal to nuter         if cot 4 nuterail * Journal to nuter         if cot 4 nuterail * Journal to nuter         if cot 4 nuterail * Journal to nuter         if cot 4 nuterail * Journal to nuter         if cot 4 nuterail * Journal to nuter         if cot 4 nuterail * Journal to nuter         if cot 4 nuterail * Journal to nuter         if cot 4 nuterail * Journal to nuter         if cot 4 nuterail * Journal to nuter         if cot 4 nuterail * Journal to nuter         if cot 4 nuterail * Journal to nuteraily Press, 2015.         Jeffrey D. Sachs. Columbia University Press, 2015.         Jeffrey D. Sachs. Columbia University Press, 2015.         Jeffrey D. Sachs. Columbia University Press, 2015.         Jeffrey D. Sachs. Columbia University Press, 2015.         Jeffrey D. Sachs. Columbia University Press, 2015.         Jeffrey D. Sachs. Columbia University Press, 2015.         Jeffrey D. Sachs. Columbia University Press, 2015.         Jeffrey D. Sachs. Columbia University Press, 2015.         Jeffrey D. Sachs. Columbia University Press, 2015.         Jeffrey D. Sachs. Columbia University Press, 2015.         Jeffrey D. Sachs. Columbia University Press, 2015.         Sach Near Near Near Near Near Near Near Near</pre>                                                                                                    |                                 | Input Search Conditions > Search Result List                                                                                                    | Search                                                |
| Sock - materials \$ Journal On Market Stream and Click on the book title to display the book details, or click directly on the link "Show the electronic book" to open the eBook Revew codition Revew codition Book : 14 (4 material) View the eBook View the eBook Dook If the age of sustainable development_pbk. Jother D. Sachs: Columbia University Press, 2015. General books section 333 8[[Sa12] Sachs: Columbia University Press, 2015. General books section 333 8[[Sa12] For age of sustainable development [electronic resource] [computer file - remote] Swort the weatow to be then only the section composition of the section section se                                                                                                    |                                 |                                                                                                    |                                                       |
| event of the set of the set                                                                                                    |                                 | ■ Book: 4 materials      ■ Journal: 0 materia     Click on the book 1                                                                                                    | title to display the book details,                    |
| Control to the electron of the electron of the electron electron of the electron electron of the electron electron of the electron electron of the electron electron of the electron electron electron electron electron electron electron electron electron electron electron electron electron electron electron electron electron electron electron electron electron electron electron electron electron electron electron electron electron electron electron electr                                                                                                    |                                 | Kauser (Title Author ate ); austainable or click directly on                                                                                                    | the link "Show the electronic book"                   |
| Traget database     Loar of     Loar of     Loar                                                                                                    |                                 | Material type     Sustainable     Of CITCK UTECUTY UT                                                                                                    |                                                       |
| Review conditions         Book: 1-1 (4 matrix)         View the eBook         Dook       Image of sustainable development.: pbk.<br>definery D. Sachs: Columbia University Press, 2015.         cok       Image of sustainable development [electronic resource] [computer file - remote]       Image of sustainable development [electronic resource] [computer file - remote]         Review Content to the Book       Image of sustainable development [electronic resource] [computer file - remote]       Image of sustainable development [electronic resource] [computer file - remote]         Review 1 of running University Press, 2015.       Image of sustainable development [electronic resource] [computer file - remote]       Image of sustainable development [electronic resource] [computer file - remote]         Review 2 of running University Press, 2015.       Image of sustainable development [electronic resource] [computer file - remote]       Image of sustainable development [electronic resource] [computer file - remote]         Review 2 of running University Press, 2015       Image of sustainable development [electronic resource] [computer file - remote]       Image of running University Press, 2015         Review 2 of running University Press, 2015       Image of running University Press, 2015       Image of running University Press, 2015         Review 1 order Review 2 of running University Press, 2015       Image of running University Press, 2015       Image of running University Press, 2015         Review 1 order Review 2 of running University Press, 2015       Im                                                                                                    |                                 | • Target database : Local colle to open the eBook                                                                                                    |                                                       |
| Review conductions         Book: 1-4 (4 materials)         View the eBook         Problem       The age of sustainable development : pbk.<br>General books section 333.8  Sa12, Textbooks section 333.8  Sa12         Book       The age of sustainable development lelectronic resource [computer file - remote] ; forw the electronic tool         Book       The age of sustainable development lelectronic resource [computer file - remote] ; forw the electronic tool         Search Rest in Defail: Book       Search Rest in Defail: Book         Net device toold were level to 's area fined' to built       @vert' @carpor basit @vert @vert file - remote] ; forw the electronic resource [vert were completed were provided to the search Rest in Defail: Book         Net device toold were level to 's area fined' to built       @vert @vert @ve                                                                                                    |                                 |                                                                                                    |                                                       |
| Book: 1-4 (4 matrixels)       View the eBook         book       The age of sustainable development_pbk.<br>Jeffrey D. Sachs. Columbia University Press, 2015.<br>Exercised books section 333 8[IS412         col       The age of sustainable development lelectronic resource] [computer file - remote] [converte electronic tools Jeffrey D. Sachs. Columbia University Press, 2015.<br>Exercised books section 333 8[IS412         Sector Reskt in Defail : Book       Exercised books section 2000         Sector Reskt in Defail : Book       @create @create                                                                                                    |                                 | Review conditions                                                                                                    |                                                       |
| Book::1-4 (4 material)       View the eBook         ** Show red       The age of sustainable development.:pbk.<br>General books section 333 8[[Saf2, Textbooks section 333 8][Saf2         Book:::::::::::::::::::::::::::::::::::                                                                                                    |                                 |                                                                                                    |                                                       |
| We show not       The age of sustainable development.; pbk.         Jensel       Jensel         Jensel       Jensel         Jenset                                                                                                    |                                 | Book : 1-4 (4 materials)                                                                                                    |                                                       |
| book       The age of sustainable development : pbk.         Jeffrey D. Sachs. Columbia University Press, 2015.         Book       The age of sustainable development [electronic resource] [computer file - remote].         Book       Electronic Books Section 333.8[[Sa12].         Book       Electronic Books Section 333.8[[Sa12].         Book       Electronic Books Section 333.8[[Sa12].         Book       Electronic Books Section 333.8[[Sa12].         Book       Electronic Books EB         Search Resst in Detail : Book       @ Search @ Category Search @ My LBary Reserg #         Verd Search Control Control C                                                                                                    |                                 | ▶ Show next                                                                                                    | Viow the aBook                                        |
| Affrey D. Sachs. Columbia University Press, 2015.<br>General books section 333 8[[Sa12]<br>The age of sustainable development [electronic resource] [computer file - remote] { Show the electronic tool<br>bitray D. Sachs. Columbia University Press, 2015.<br>Electronic Books EB                                                                                                    | t book                          | 1 The age of sustainable development : pbk                                                                                                    | View the ebook                                        |
| Ceneral books section 333.8  Sa12, Textbooks section 333.8  Sa12                                                                                                    | c soon                          | Jeffrey D. Sachs. Columbia University Press, 2015.                                                                                                    |                                                       |
| Image of sustainable development [electronic resource] [computer file remote], thow the electronic book set         Series Continuity University Press, 2015.         Electronic Books EB             Series Continuity University Press, 2015.             Series Continuity University Press, 2015.             Series Continuity University Press, 2015.             The age of sustainable development [electronic resource] @ for the electronic @ compy factor @ the press, 2015.             The age of sustainable development [electronic resource] @ for the electronic development [electronic development [electronic development [electronic development]             Metrical D       Contral development [electronic development [electronic development]         Option B       Electronic Books EB             Work: - Columbia University Press, 2015       Imit: 1         Option B       Electronic Books EB             Option B       Electronic development [electronic development]         Option B       Electronic Books EB             Option B       Electronic Books EB             Option B       Electronic development [electronic development]         Option B       Electronic Books EB       <                                                                                                    |                                 | General books section 333.8  Sa12, Textbooks section                                                                                                    | on 333.8  Sa12                                        |
| Sector Description       Electronic Books EB                                                                                                    | Deels                           | The age of sustainable development [electronic resources                                                                                                    | Irce] [computer file remote].                         |
| Search Result in Defail : Book<br>Ted Search Result in Defail : Book<br>Ted Search Result List > Search Result List > Search Result In Defail<br>@ Search @ Category Search @ Wy Library (Research of<br>@ Search @ Category Search @ Wy Library (Research of<br>@ Search @ Category Search @ Wy Library (Research of<br>@ Search @ Category Search @ Wy Library (Research of<br>@ Search @ Search @ Library (Research of<br>@ Search @ Search @ Library (Research of<br>@ Search @ Library (Research of<br>@ Search @ Library (Res                                                                                                    | DOOK                            | Jettrey D. Sachs. Columbia University Press, 2015.                                                                                                    |                                                       |
| Search Result in Detail : Book     Lypt Geneth Constants     Lypt Geneth Constants     Lypt Geneth Constants     Lypt Geneth Constants     Lypt Geneth Constants     Lypt Geneth Constants     Lypt Geneth Constants     Lypt Geneth Constants     Lypt Geneth Constants     Lypt Geneth Constants     Lypt Geneth Constants     Lypt Geneth Constants     Lypt Constants     Lypt Constants <td></td> <td>Electronic Books EB</td> <td></td>                                                                                                    |                                 | Electronic Books EB                                                                                                    |                                                       |
| Search Rest in Detail : Book         Furd Search Condition integra Result Liel > Search Result in Detail         Cancer of Sustainable development [electronic resource]         The age of Sustainable development [electronic resource]         Search Wert Y: 2/4 material         The age of Sustainable development [electronic resource]         Search Wert Y: Columbia University Press, c2015         Botomake         * Holdings         Volume Location         Call not Material ID Circulation class         Status         Warten         Publication year         205MD         Search 2015         Search 2015         Search 2015         Botomake         Publication year         2015         Botomake         Publication year         2015         Botomake         Search 2015         Botomake         Publication year         2015         Botomake (All Rootemake volume)         Publication year         Publication year         2015         Botomake (All Rootemake volume)         Publication year         2015         Botomake (All Rootemake volume)                                                                                                    |                                 |                                                                                                    |                                                       |
| Search Result in Detail : Book         Hud Search Condition Unique Result at > Search Result in Detail         Imple Search Condition Unique Result at > Search Result in Detail         Imple Search Condition Unique Result at > Search Result in Detail         Imple Search Condition Unique Result at > Search Result in Detail         Imple Search Condition University Press, c2015         Imple Search Result in Detail ID Circulation class         Imple Search Result at > Detail ID Circulation class         Imple Search Result in Detail ID Circulation class         Imple Search Result at > Detail ID Circulation class         Imple Search Result in Detail ID Circulation class         Imple Search Result in Detail ID Circulation class         Imple Search Result in Detail ID Circulation class         Imple Search Result in Detail ID Circulation class         Imple Search Result in Detail ID Circulation class         Imple Search Result in Detail ID Circulation class         Imple Search Result in Detail ID Circulation class         Imple Search Result in Detail ID Circulation class         Imple Search Result in Detail ID Circulation class         Imple Search Result in Detail ID Circulation class         Imple Search Result in Detail ID Circulation class         Imple Search Result in Detail ID Circulation class         Imple Search Result in Detail ID Circulation class         Imple Search Result in                                                                                                    |                                 |                                                                                                    |                                                       |
| Input Search Constitution (Benerger, Researd, Result in 2 / 4 material     Back Net/           Image: Construction (Benerger, Result in 2 / 4 material        Image: Construction (Benerger, Result in 2 / 4 material        Image: Construction (Benerger, Result in 2 / 4 material        Image: Construction (Benerger, Result in 2 / 4 material        Image: Construction (Books)           Image: Construction (Books) <td>Search R</td> <td>Result in Detail : Book</td> <td></td>                                                                                                    | Search R                        | Result in Detail : Book                                                                                                    |                                                       |
| #Back Net! # 2/4 material         Feed of ustainable development [electronic resource]         Berry D. Sachs         New York: Columbia University Press, c2015         Dotomate         * Holdings:         Volume Location       Call no. Material ID Circulation class         Status       Waiting Material         * Holdings:       EB000810         * Holdings:       EB000810         * Holdings:       EB000810         * Holdings:       EB000810         * Holdings:       EB000810         * Holdings:       EB000810         * Holdings:       EB000810         * Busication year       : 2015         * Select All Bookmark volume       EB000810         * Select All Bookmark volume       EB000810         * Select All Bookmark volume       Click on the link (or "IDENT" link below) to open the eBook         * Select All Bookmark volume       Endine resource (vit, 543 p. ).         * Endine resource (vit, 543 p. ).       Endine resource (vit, 543 p. ).         * Endine resource (vit, 543 p. ).       Endine resource (vit, 543 p. ).         * Language of tests       English (eng)         * Language of tests       English (eng)         * Autor information       Sachs. Jeffreg         * ENK                                                                                                    | Input Search Co                 | onditions Search Result List > Search Result in Detail                                                                                                    | 🔘 Search 🔘 Category Search 👔 My Library (Renewing, re |
| Image: Status       Image: Status         Image: Status       Image: Status         Image: Status                                                                                                    |                                 |                                                                                                    |                                                       |
| The age of sustainable development [electronic resource] from the electoric book<br>Jeffrey D. Sachs<br>New York : Columbia University Press, c2015<br>Bookmark<br>Holdings :<br>Volume Location Call in Material ID Circulation class Status Waiting Mater<br>Holdings :<br>Volume Location Books<br>EB<br>EB000810 Not to be taken out<br>Click on the link (or "IDENT" link<br>below) to open the eBook<br>Publication year : 2015<br>Select All Deselect All Bookmark volume<br>Publication year : 2015<br>Southy of publication : inflier resource (xvi, 543 p. ).<br>Note : includes bibliographical references (p. [513]-519) and index.<br>Southy of publication : United States<br>Selfrey<br>Selfrey<br>S                                                                                                    | Back Next     Next              | 2 / 4 materia                                                                                                    |                                                       |
| Jeffrey D. Sachs<br>New York: Columbia University Press, c2015<br>Bookmark<br>• Holdings :<br>• Volume Location Call no. Material ID Circulation class Status Waiting. Mater<br>1 Electronic Books ED EB000810 Not to be taken out<br>Select All Deselect All Bookmark volume<br>• Publication year : 2015<br>• G/SMD : computer file remote (wr)<br>• Form : 1 online resource (vvi, 543 p.)<br>• Note : Includes bibliographical references (p. [513]-519) and index<br>• Country of publication: United States<br>• Title language of texts : English (eng)<br>• Language of texts : English (eng)<br>• Author information : Sachs_Jeffrey<br>• SISN : or 200033135300050280231173155<br>• DIVI : Of the Online of the Online of the Onlin                                                                                                    | The age                         | of sustainable development [electronic resource]                                                                                                    |                                                       |
| New York: Columbia University Press, c2015 Bookmark  Holdings:  Volume Location Call no Material ID Circulation class Status Wattree Materia  Electronic Books B EB EB000B10 Not to be taken out Click on the link (or "IDENT" link below) to open the eBook  Publication year : 2015 G(SMD :: computer file - remote (wr) Form :: 1 online resource (xvi, 543 p. ) Note :: 1 online resource (xvi, 543 p. ) Note :: English (eng) Language of texts :: English (eng) Author information :: Sachs, Jeffrey SISN Granzatianonosurganizal reading and the determined of the text of the text of text of the text of text of text                                                                                                    | Jeffrey D. S                    | achs                                                                                                    |                                                       |
| Bookmark         • Holdings :            Volume Location Call no. Material ID Circulation class Status         Value         I       Electronic Books         EB       EB000810         Not to be taken out         Click on the link (or "IDENT" link below) to open the eBook         Image: Select All Deselect All Bookmark volume         Publication year       2015         G/SMD       ::::::::::::::::::::::::::::::::::::                                                                                                    | New York :                      | Columbia University Press, c2015                                                                                                    |                                                       |
| Holdings: Volume Location Call no. Material ID Circulation class Status Warting Material ID Circulation class Status Warting Material ID Circulation class Status Warting Material ID Circulation class Status Click on the link (or "IDENT" link below) to open the eBook Select All Deselect All Bookmark volume Publication year : 2015 G/SMD : computer file remote (wr) Form : 1 online resource (xvi, 543 p.) Note : Includes bibliographical references (p. [513]-519) and index. Country of publication: United States Title language of texts : English (eng) Language of texts : English (eng) Author information : Sachs, Jeffrey SISIN : grapp33153005/078023173155                                                                                                    | Bookmark                        |                                                                                                    |                                                       |
| Implementation       Call no.       Material ID       Circulation class       Status       Waiture Material         Implementation       EB000810       Not to be taken out       Click on the link (or "IDENT" link below) to open the eBook         Implementation       EB000810       Not to be taken out       Click on the link (or "IDENT" link below) to open the eBook         Implementation       Select All Deselect All Bookmark volume       EB000810       Not to be taken out       Click on the link (or "IDENT" link below) to open the eBook         Implementation       Select All Deselect All Bookmark volume       EB000810       Implementation (or "IDENT" link below) to open the eBook         Implementation       Select All Deselect All Bookmark volume       EB000810       Implementation (or "IDENT" link below) to open the eBook         Implementation       Select All Deselect All Deselect All Deselect (wi, 543 p.)       EB000810       ED000810         Implementation       Select All To Infine resource (wi, 543 p.)       ED000810       ED000810         Note       Infine resource (wi, 543 p.)       ED000810       ED000810         Infine resource (wi, 543 p.)       ED00810       ED00810         Infine resource (wi, 543 p.)       ED00810       ED00810         Infine resource (wi, 543 p.)       ED00810       ED00810         Implementation       ED00810 <td>Holdings</td> <td>·</td> <td></td>                                                                                                    | Holdings                        | ·                                                                                                    |                                                       |
| I       Electronic Books       EB000810       Not to be taken out         I       Electronic Books       EB       EB000810       Not to be taken out         Velocation year       2015         G/SMD       computer file remote (wr)         Form       1 online resource (xvi, 543 p. ).         Note       indicate areferences (p. [513]-519) and index.         Country of publication:       United States         Title language       English (eng)         Author information       Sachs, Jeffrey         SISN       graphing area and to be taken out on the taken out on the taken out on taken out on taken out on the taken out o                                                                                                    | Volu                            | me Location Call no Material ID Circulation class Status Waiting Notes                                                                                                    |                                                       |
| Click on the link (or "IDENT" link<br>below) to open the eBook<br>Click on the link (or "IDENT" link<br>below) to open the eBook<br>Click on the link (or "IDENT" link<br>below) to open the eBook                                                                                                    | 1                               | Electronic Books FB000810. Not to be taken out                                                                                                    | limit 1                                               |
| Select All Deselect All Bookmark volume         • Publication year       2015         • G/SMD       computer file remote (wr)         • Form       1 online resource (xvi, 543 p.)         • Note       Includes bibliographical references (p. [513]-519) and index         • Country of publication       United States         • Title language       English (eng)         • Language of texts       English (eng)         • Author information       Sachs, Jeffrey         • ISBN                                                                                                    |                                 |                                                                                                    | on the link (or "IDENIT" link                         |
| Select All Deselect All Bookmark volume         • Publication year       2015         • G/SMD       computer file remote (wr)         • Form       1 online resource (xvi, 543 p. )         • Note       Includes bibliographical references (p. [513]-519) and index         • Country of publication       United States         • Title language       English (eng)         • Language of texts       English (eng)         • Author information       Sachs_Jeffrey         • ISBN                                                                                                    |                                 |                                                                                                    |                                                       |
| Select All       Deselect All       cookmark volume         • Publication year       2015         • G/SMD       computer file remote (wr)         • Form       1 online resource (xvi, 543 p.)         • Note       includes bibliographical references (p. [513]-519) and index         • Country of publication       United States         • Title language       English (eng)         • Language of texts       English (eng)         • Author information       Sachs_Jeffrey         • ISBN       - grapp31530p5/grapp3172315                                                                                                    | 0-1-1-41                        | be                                                                                                    | low) to open the eBook                                |
| Publication year : 2015     G/SMD : computer file remote (wr)     Form : 1 online resource (xvi, 543 p.)     Note : Includes bibliographical references (p. [513]-519) and index     Country of publication : United States     Title language : English (eng)     Language of texts : English (eng)     Author information : <u>Sachs, Jeffrey</u> ISBN : grapp31590780231173155                                                                                                    | Select All                      | Deselect All Bookmark volume                                                                                                    |                                                       |
| • G/SMD       : computer file remote (wr)         • Form       : 1 online resource (xvi, 543 p. )         • Note       : Includes bibliographical references (p. [513]-519) and index         • Country of publication       : United States         • Title language       : English (eng)         • Language of texts       : English (eng)         • Author information       : Sachs, Jeffrey         • ISBN       : grapp31590780231173155                                                                                                    | <ul> <li>Publication</li> </ul> | n year 💠 2015                                                                                                    |                                                       |
| • Form       1 online resource (xvi, 543 p.)         • Note       Includes bibliographical references (p. [513]-519) and index         • Country of publication       United States         • Title language       English (eng)         • Language of texts       English (eng)         • Author information       Sachs, Jeffrey         • ISBN       Grappa150780720121173155                                                                                                    | <ul> <li>G/SMD</li> </ul>       | computer file remote (wr)                                                                                                    |                                                       |
| Note Includes bibliographical references (p. [513]-519) and index     Country of publication United States     Title language English (eng)     Language of texts English (eng)     Author information <u>Sachs, Jeffrey</u> ISBN 29780331173155                                                                                                    | <ul> <li>Form</li> </ul>        | 1 online resource (xvi, 543 p.)                                                                                                    |                                                       |
| Country of publication : United States     Title language : English (eng)     Language of texts : English (eng)     Author information : <u>Sachs, Jeffrey</u> ISBN : 97802315300059780231173155                                                                                                    | <ul> <li>Note</li> </ul>        | Includes bibliographical references (p. [513]-519) and index                                                                                                    |                                                       |
| Itile language : English (eng)     Language of texts : English (eng)     Author information : <u>Sachs, Jeffrey</u> ISBN : 97802315300059780231173155                                                                                                    | Country of                      | f publication : United States                                                                                                    |                                                       |
| Language of texts English (eng)     Author information Scherk, Jeffrey     Sachs, Jeffrey     SBN Grappatsannsigrappaga1173155                                                                                                    | <ul> <li>Title langu</li> </ul> | iage English (eng)                                                                                                    |                                                       |
| Aumor Information <u>Sachs, Jeffrey</u> SBN Grap, 3153005/0780231173155      IDENT                                                                                                    | <ul> <li>Language</li> </ul>    | ot texts English (eng)                                                                                                    |                                                       |
|                                                                                                    | <ul> <li>Author infe</li> </ul> | ormation <u>Sachs, Jeffrey</u>                                                                                                    |                                                       |
|                                                                                                    | - ICDNI                         | () / () / ) / A E / () () () E / () / () / A A / () A E E                                                                                                    |                                                       |

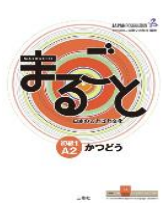

## How to read eBooks "まるごと:日本のことばと文化" ("Marugoto" series)

### Searching eBooks by E-Journal/E-Book search via EZproxy

## Library website

Access GRIPS' subscribed online-resources (e.g. ま るごと) and search tools via Off-campus access service, when you use them from outside the GRIPS (e.g. from overseas).

### EZproxy service menu page

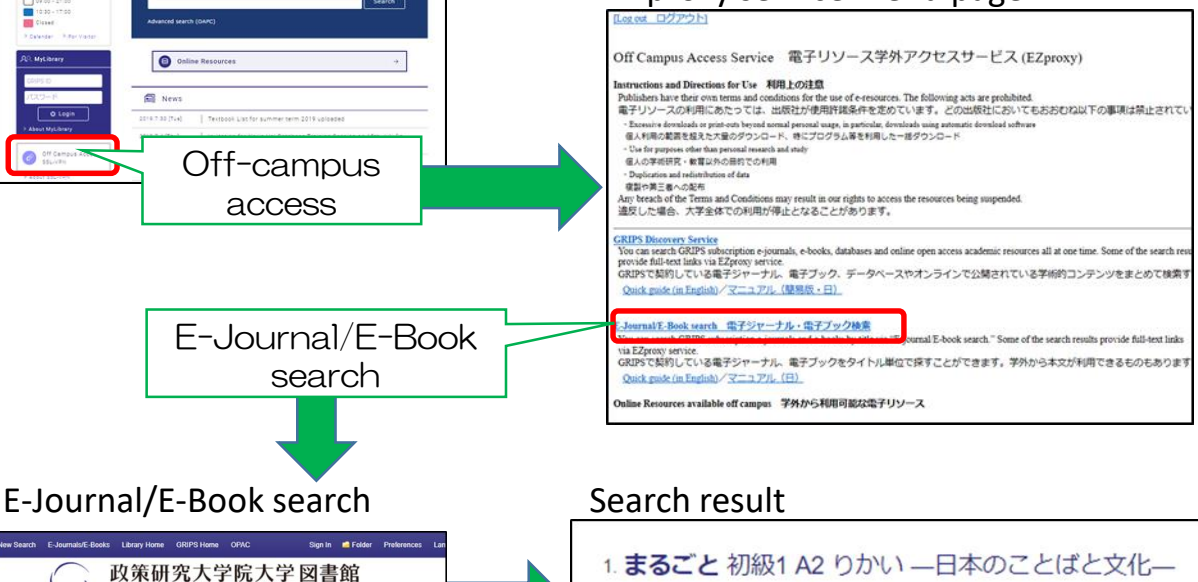

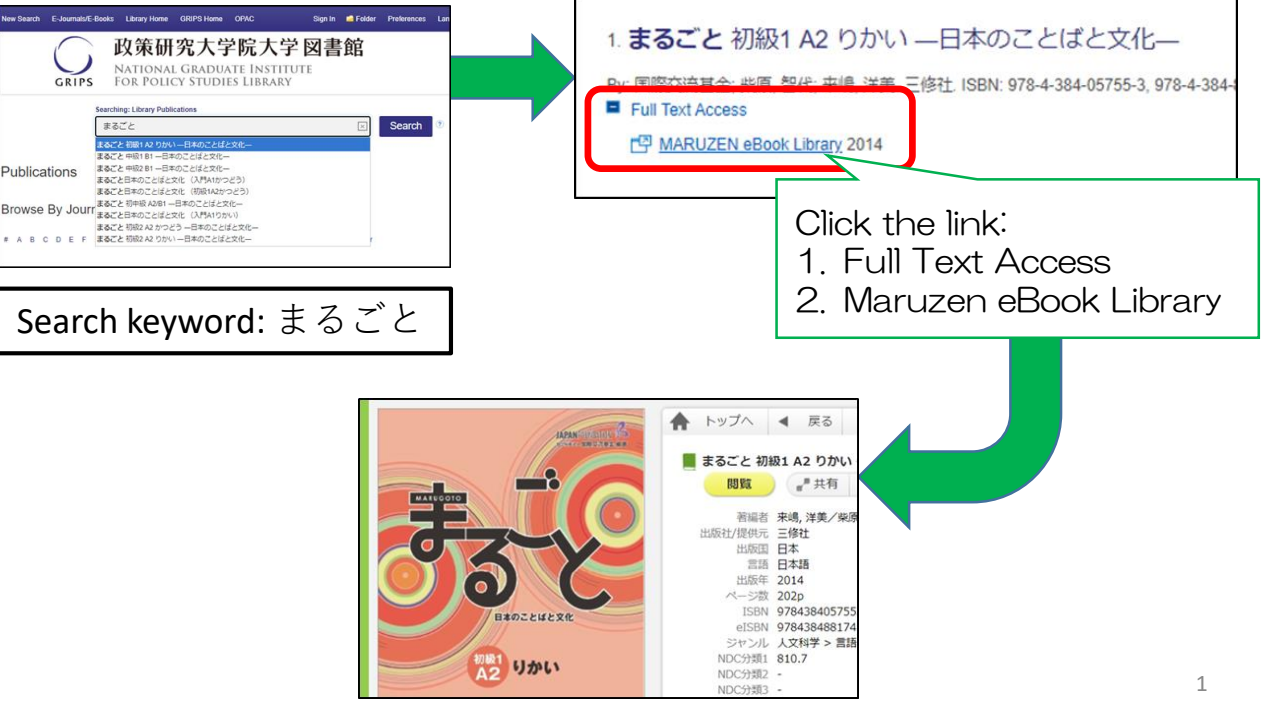

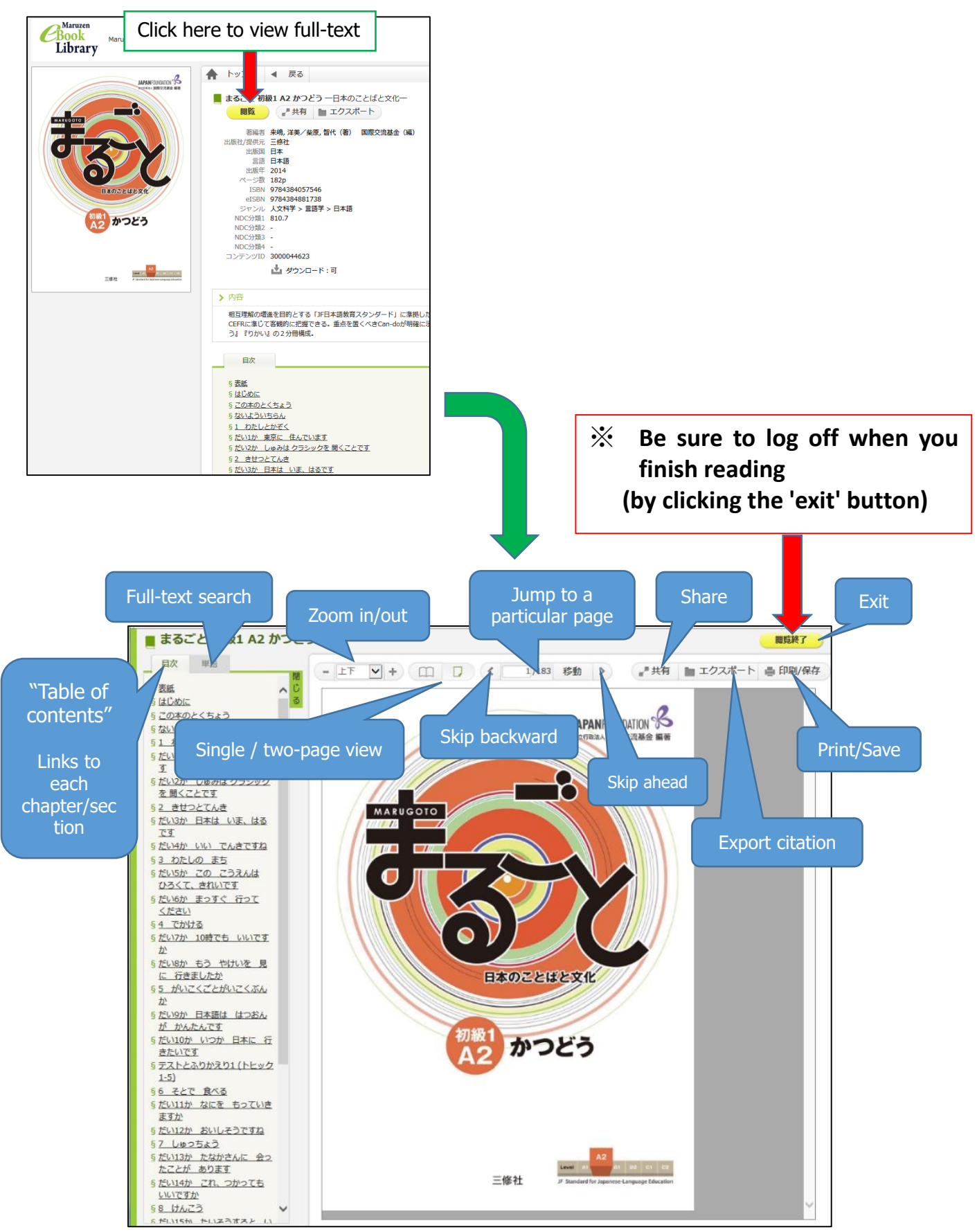

You can save up to 60 pages at one time.

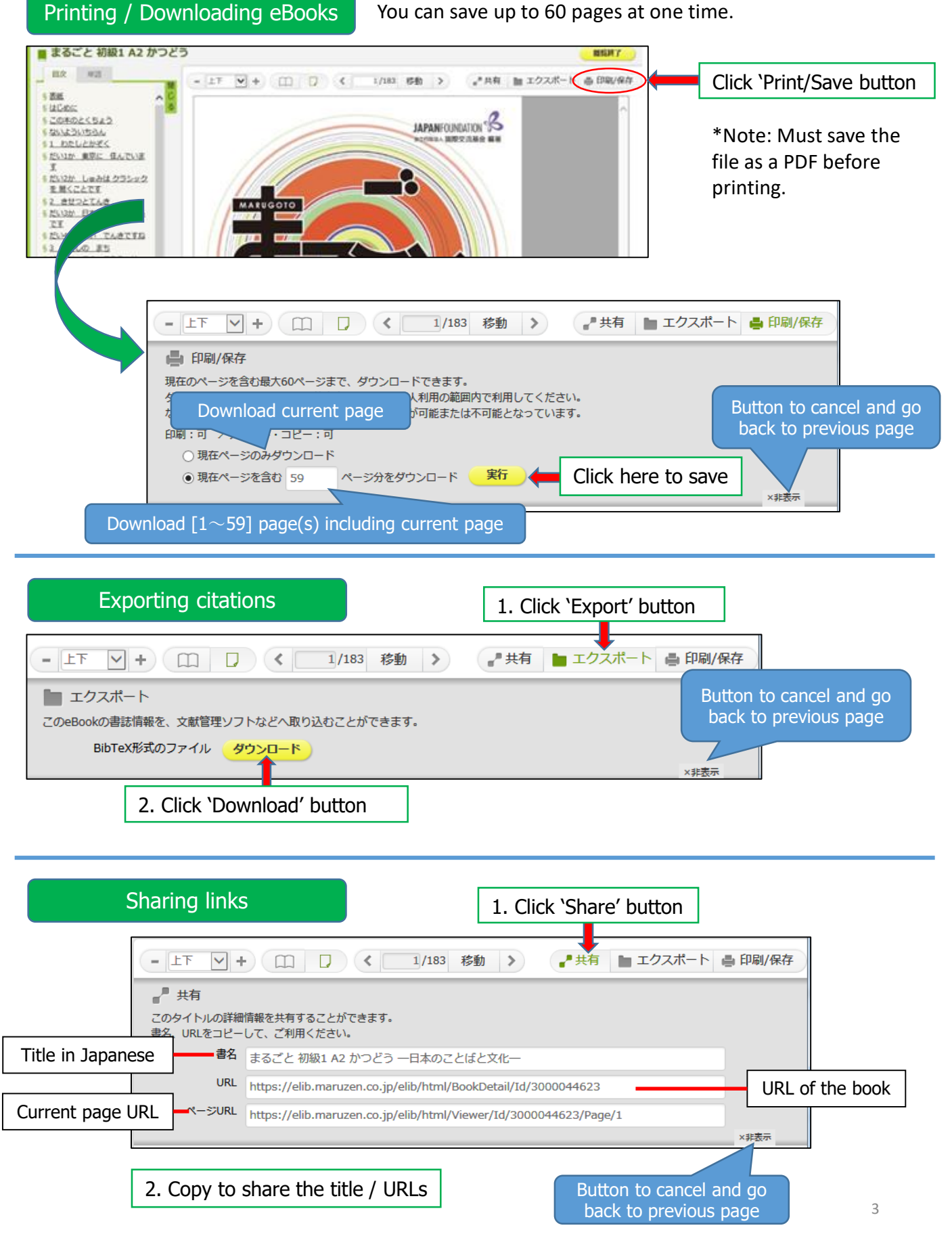

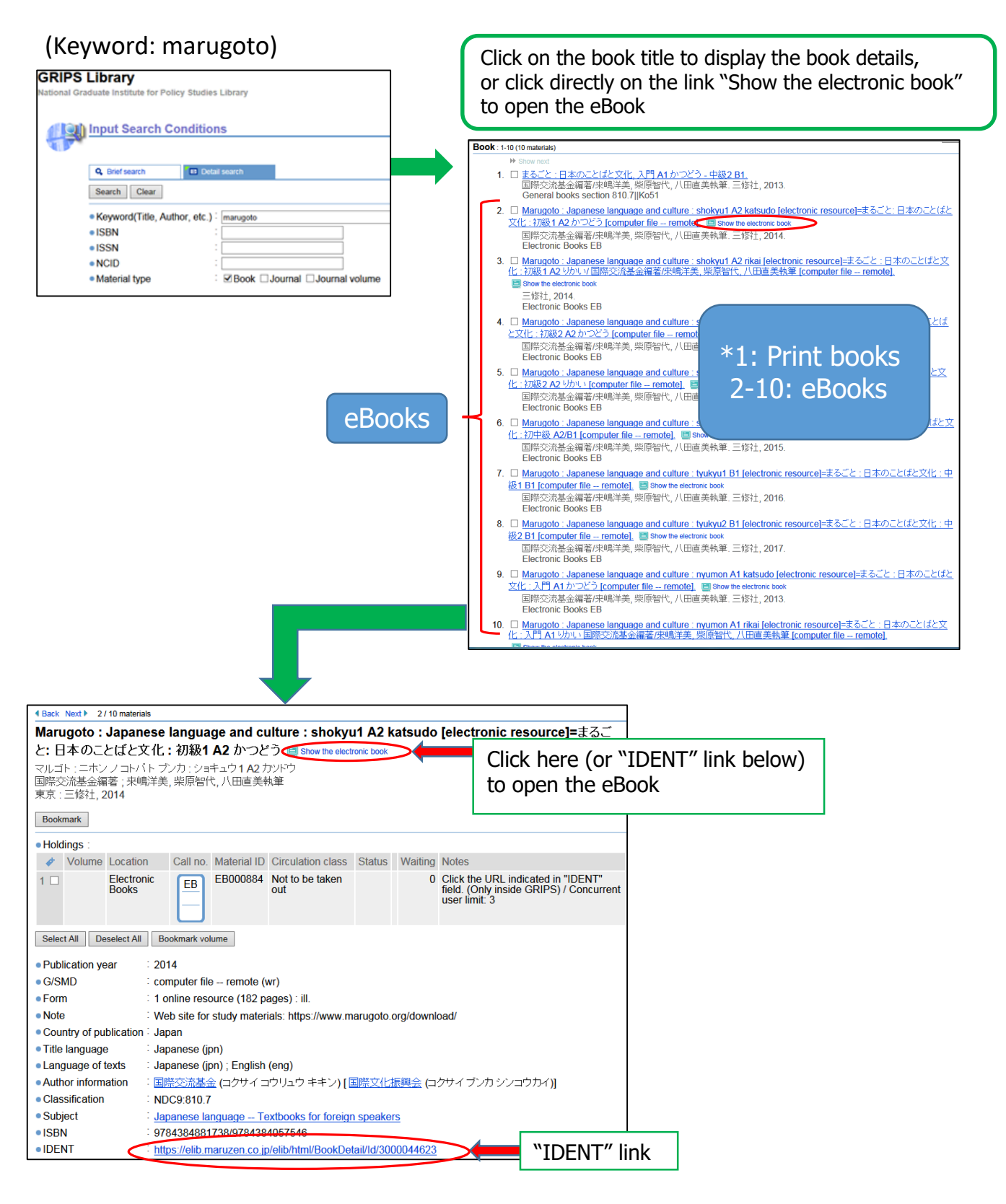

# **Discovery Service Basics**

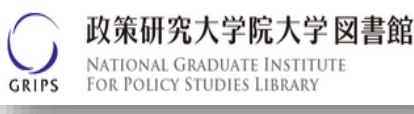

## 1. Basic Search

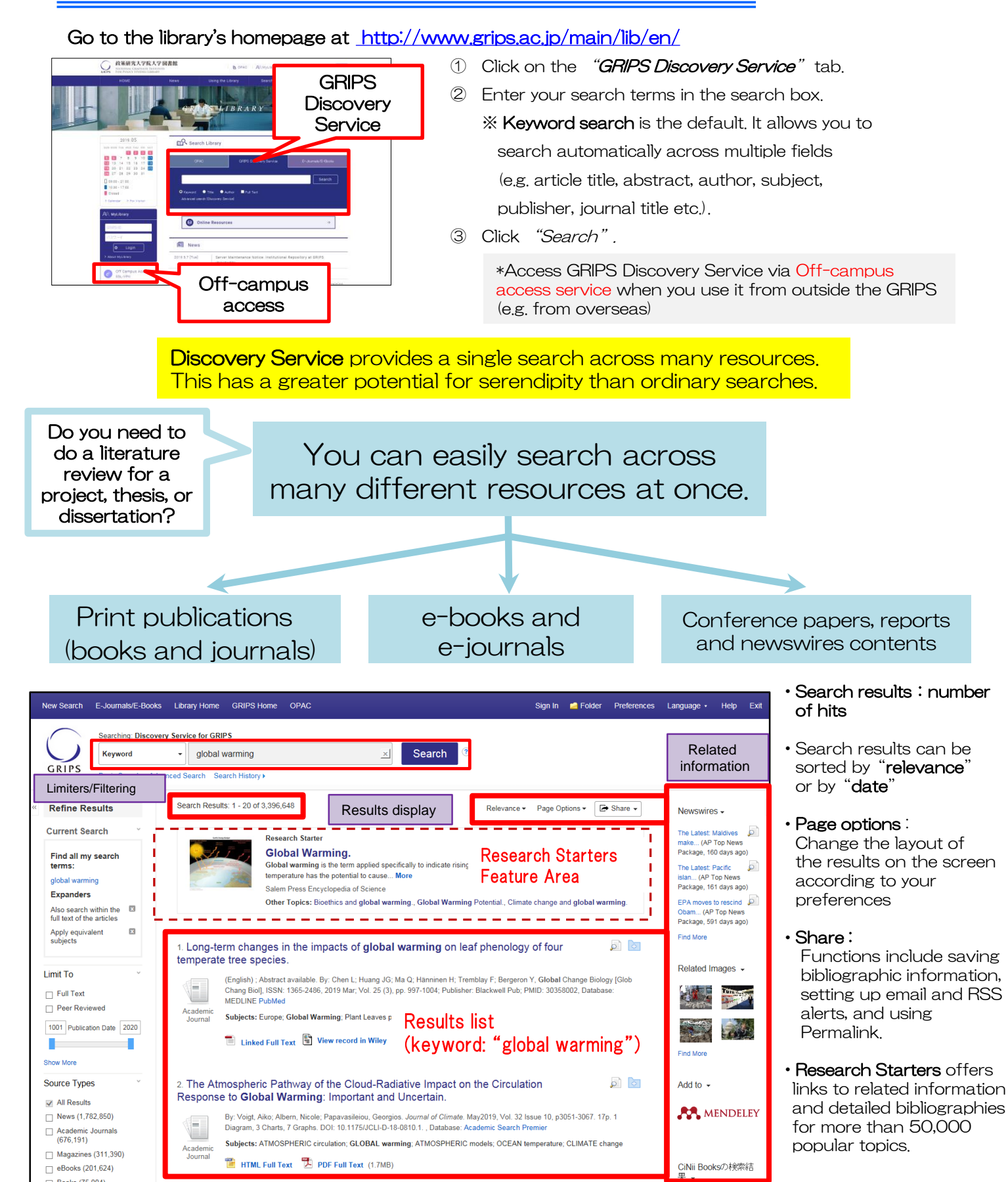

## 2. Viewing Search Results

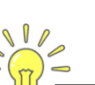

## 1) Refining search results by facets

Search results can be refined by filters such as full text, peer reviewed, source types, subject, publisher, publication, language, geography or content provider

#### Search results are ordered by relevance. If your initial search is unsuccessful, try using different keywords !

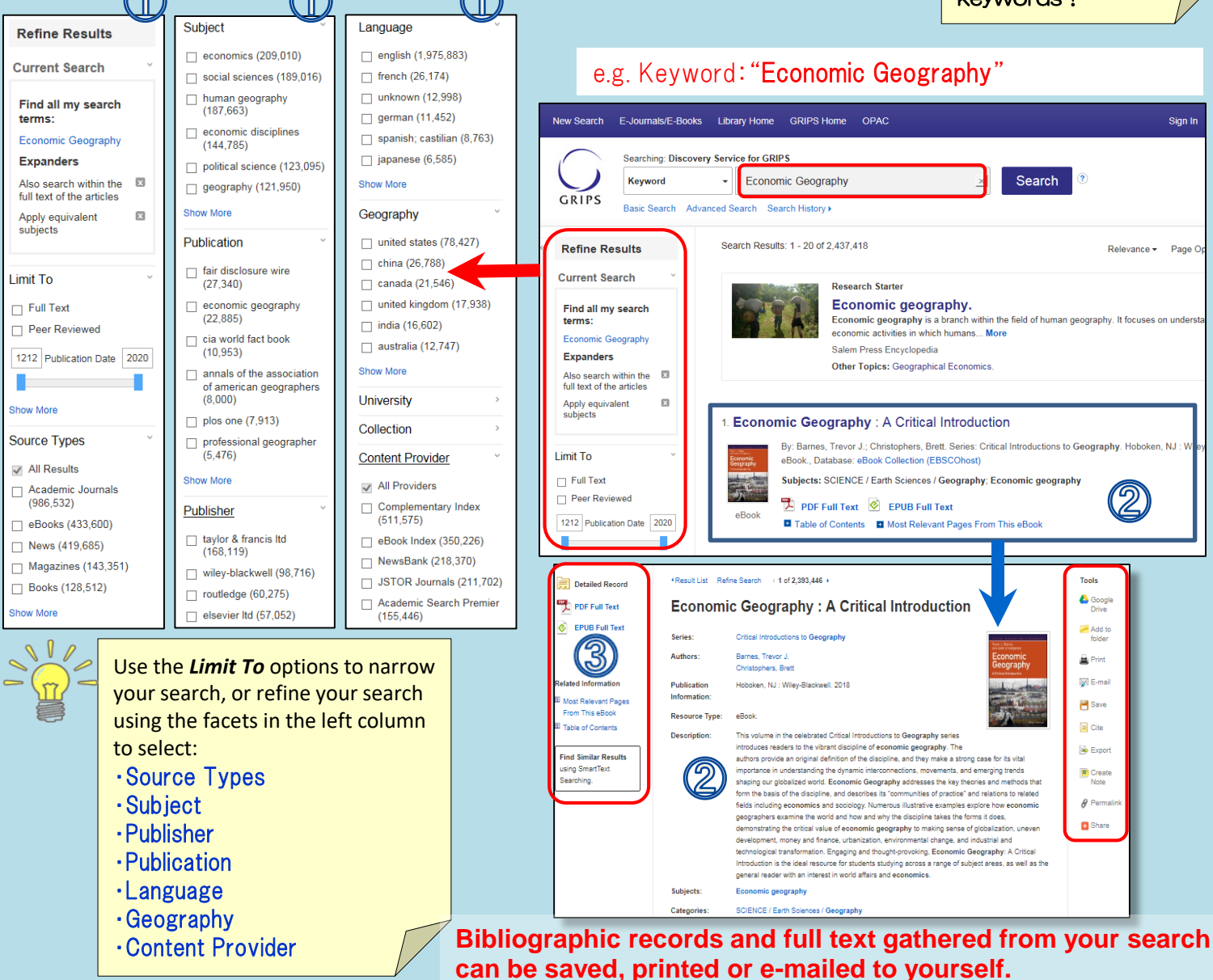

## Links to full-text and other options

| PDF Full Text HTML Full Text    | Links to the full-text version available<br>via GRIPS Discovery<br>The complete article is available in HTML,<br>PDF or both. Text-To-Speech and translation<br>features may be available for HTML<br>documents. |  |
|---------------------------------|----------------------------------------------------------------------------------------------------|--|
| View record in Linked Full Text | Links to subscribed resources<br>The link will direct you to the publisher's<br>website. Note that, due to licensing<br>restrictions, not all e-resources are available<br>from off-campus.                      |  |
| 🕡 Full Text Finder              | [Full Text Finder] will appear if any other links are available.                                                                                                    |  |
|                                 |                                                                                                    |  |
| Check Related Info              | rmation (Full text not available)<br>Other options (such as checking<br>GRIPS Library OPAC or Google<br>Scholar) may be displayed.                                                                               |  |

## Bibliographic record

A detailed record (including title, author, publisher, publication year, content provider) can be viewed by clicking the title of the article in the search results list.

## 3 Links on the search results page

When viewing your search results, depending on the availability of the full-text, you will see different links such as:

- PDF Full Text
- View Record in [publisher's name]
- Linked Full Text
- Check Related Information